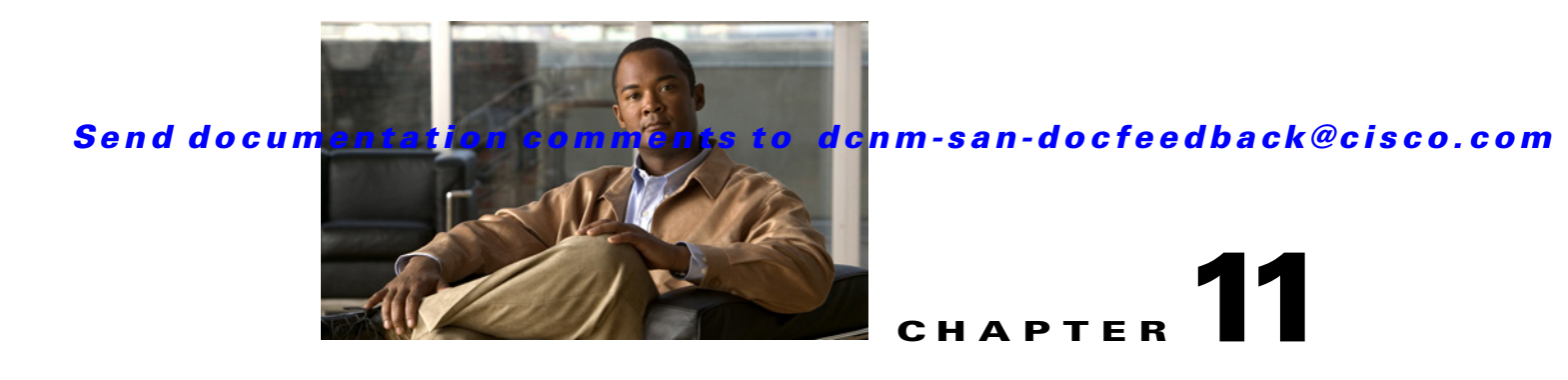

# **Configuring Cisco TrustSec Fibre Channel Link Encryption**

This chapter provides an overview of the Cisco TrustSec Fibre Channel (FC) Link Encryption feature and describes how to configure and set up link-level encryption between switches.

This chapter includes the following topics:

- Information About Cisco TrustSec FC Link Encryption, page 11-1
- Guidelines and Limitations, page 11-2
- Configuring Cisco TrustSec Fibre Channel Link Encryption, page 11-3
- Configuring ESP Settings, page 11-4
- Verifying Cisco TrustSec Fibre Channel Link Encryption Configuration, page 11-6

# Information About Cisco TrustSec FC Link Encryption

Cisco TrustSec FC Link Encryption is an extension of the Fibre Channel-Security Protocol (FC-SP) feature and uses the existing FC-SP architecture to provide integrity and confidentiality of transactions. Encryption is now added to the peer authentication capability to provide security and prevent unwanted traffic interception. Peer authentication is implemented according to the FC-SP standard using the Diffie-Hellman Challenge Handshake Authentication Protocol (DHCHAP) protocol.

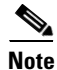

Cisco TrustSec FC Link Encryption is currently only supported between Cisco MDS switches. This feature is not supported when you downgrade to software versions which do not have the Encapsulating Security Protocol (ESP) support.

This section includes the following topics:

- Supported Modules, page 11-1
- Cisco TrustSec FC Link Encryption Terminology, page 11-2
- Support for AES Encryption, page 11-2

## **Supported Modules**

The following modules are supported for the Cisco TrustSec FC Link Encryption feature:

- 1/2/4/8 Gbps 24-Port Fibre Channel switching module (DS-X9224-96K9)
- 1/2/4/8 Gbps 48-Port Fibre Channel switching module (DS-X9248-96K9)
- 1/2/4/8 Gbps 4/44-Port Fibre Channel switching module (DS-X9248-48K9)

### Cisco TrustSec FC Link Encryption Terminology

The following Cisco TrustSec FC Link Encryption-related terms are used in this chapter:

- Galois Counter Mode (GCM)—A block cipher mode of operation providing confidentiality and data-origin authentication.
- Galois Message Authentication Code (GMAC)—A block cipher mode of operation providing only data-origin authentication. It is the authentication-only variant of GCM.
- Security Association (SA)—A connection that handles the security credentials and controls how they propagate between switches. The SA includes parameters such as salt and keys.
- Key—A 128-bit hexadecimal string that is used for frame encryption and decryption. The default value is zero.
- Salt —A 32-bit hexadecimal number that is used during encryption and decryption. The same salt must be configured on both sides of the connection to ensure proper communication. The default value is zero.
- Security Parameters Index (SPI) number—A 32-bit number that identifies the SA to be configured to the hardware. The range is from 256 to 4,294,967,295.

### Support for AES Encryption

The Advanced Encryption Standard (AES) is the symmetric cipher algorithm that provides a high-level of security, and can accept different key sizes.

The Cisco TrustSec FC Link Encryption feature supports the 128-bit AES for security encryption and enables either AES-GCM or AES-GMAC for an interface. The AES-GCM mode provides encryption and authentication of the frames and AES-GMAC provides only the authentication of the frames that are being passed between the two peers.

## **Guidelines and Limitations**

This section lists the guidelines for Cisco TrustSec FC Link Encryption:

- Ensure that Cisco TrustSec FC Link Encryption is enabled only between MDS switches. This feature is supported only on E-ports or the ISLs, and errors will result if non-MDS switches are used.
- Ensure that the peers in the connection have the same configurations. If there are differences in the configurations, a "port re-init limit exceeded" error message is displayed.
- Before applying the SA to the ingress and egress hardware of a switch interface, ensure that the interface is in the admin shut mode.

## **Configuring Cisco TrustSec Fibre Channel Link Encryption**

This section includes the following topics:

- Enabling Cisco TrustSec FC Link Encryption, page 11-3
- Setting Up Security Associations, page 11-3
- Setting Up Security Association Parameters, page 11-3

## Enabling Cisco TrustSec FC Link Encryption

By default, the FC-SP feature and the Cisco TrustSec FC Link Encryption feature are disabled in all switches in the Cisco MDS 9000 Family.

You must explicitly enable the FC-SP feature to access the configuration and verification commands for fabric authentication and encryption. When you disable this feature, all related configurations are automatically discarded.

## Setting Up Security Associations

To perform encryption between the switches, a security association (SA) needs to be set up. An administrator manually configures the SA before the encryption can take place. The SA includes parameters such as keys and salt, that are required for encryption. You can set up to 2000 SAs in a switch.

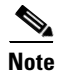

Cisco TrustSec FC Link Encryption is currently supported only on DHCHAP on and off modes.

## **Setting Up Security Association Parameters**

#### **Detailed Steps**

To set up the SA parameters, such as keys and salt, using DCNM-SAN, follow these steps:

| Step 1 | Expand Switches > Security, and then select FC-SP (DHCHAP).                             |
|--------|-----------------------------------------------------------------------------------------|
|        | You see the FC-SP configuration in the Information pane.                                |
| Step 2 | Click the <b>SA</b> tab.                                                                |
|        | You see the SA parameters for each switch.                                              |
| Step 3 | Click the Create Row icon.                                                              |
|        | You see the Create SA Parameters dialog box.                                            |
| Step 4 | Select the switches on which you want to perform an encryption.                         |
| Step 5 | Select a value for the SP. The range is from 256 to 65536.                              |
| Step 6 | Enter a value for the salt. Alternatively, click Salt Generator to select a value       |
| Step 7 | Enter a value for the key. Alternatively, click <b>Key Generator</b> to select a value. |

L

**Step 8** Click **Create** to save the changes.

To set up the SA parameters, such as keys and salt, using Device Manager, follow these steps:

| Step 1 | Choose Switches > Security, and then select FC-SP.                                |
|--------|-----------------------------------------------------------------------------------|
|        | You see the FC-SP configuration dialog box.                                       |
| Step 2 | Click the <b>SA</b> tab.                                                          |
|        | You see the SA parameters for each switch.                                        |
| Step 3 | Click Create to create new parameters.                                            |
|        | You see the Create FC-SP SA dialog box.                                           |
| Step 4 | Select a value for the SP. The range is from 256 to 65536.                        |
| Step 5 | Enter a value for the salt. Alternatively, click Salt Generator to select a value |
| Step 6 | Enter a value for the key. Alternatively, click Key Generator to select a value.  |
| Step 7 | Click <b>Create</b> to save the changes.                                          |
|        |                                                                                   |

## **Configuring ESP Settings**

٩, Note

To apply the SA to the ingress and egress hardware of an interface, the interface needs to be in the admin shut mode.

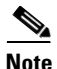

The ESP modes are set only after a SA is configured to either the ingress or the egress hardware. If SA has not been configured, ESP is turned off and encapsulation does not occur.

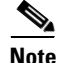

An ESP mode change always needs a port flap because the change is not seamless if it is done after you configure the port; although the configurations are not rejected.

#### **Detailed Steps**

To configure ESP settings, follow these steps:

| HAP). |
|-------|
|       |
|       |
|       |
|       |
| -     |

You see the Create ESP Interfaces dialog box.

Chapter 11 Configuring Cisco TrustSec Fibre Channel Link Encryption

Configuring ESP Settings

#### Send documentation comments to dcnm-san-docfeedback@cisco.com

- **Step 4** Select the switches on which you want to perform an encryption.
- **Step 5** Enter an interface for the selected switch.
- **Step 6** Select the appropriate ESP mode for the encryption.
- **Step 7** Enter the appropriate egress port for the encryption.
- **Step 8** Enter the appropriate ingress port for the encryption.
- **Step 9** Click **Create** to save the changes.

To configure ESP settings using Device Manager, follow these steps:

| Step 1 | Expand Switches > Security, and then select FC-SP.                                                                                           |
|--------|----------------------------------------------------------------------------------------------------|
|        | You see the FC-SP configuration dialog box.                                                                                                  |
| Step 2 | Click the ESP Interfaces tab.                                                                                                    |
|        | You see the Interface details for each switch.                                                                                               |
| Step 3 | Click Create.                                                                                                    |
|        | You see the Create FC-SP ESP Interfaces dialog box.                                                                                          |
| Step 4 | Enter an interace for any switch for encryption. Alternatively, you can select values from the available interfaces for the selected switch. |
| Step 5 | Select the appropriate ESP mode for the encryption.                                                                                          |
| Step 6 | Enter the appropriate egress port for the encryption.                                                                                        |
| Step 7 | Enter the appropriate ingress port for the encryption.                                                                                       |
| Step 8 | Click <b>Create</b> to save the changes.                                                                                                    |

## **Configuring ESP Using ESP Wizard**

You can configure and set up link-level encryption between switches using ESP wizard. You can configure an existing Inter-Switch Link (ISL) as a secure ISL or edit an existing secure ingress SPI and egress SPI using this wizard.

#### **Detailed Steps**

L

To configure ESP using ESP wizard, follow these steps:

- **Step 1** Right-click **Tools > Security > FC-SP ESP Link Security** to launch the ESP wizard from DCNM-SAN.
- **Step 2** Select the appropriate ISL to secure or edit security.

- **Note** Only ISLs with FC-SP port mode turned on and available on ESP- capable switches or blades are displayed.
- **Step 3** Create new Security Associations (SAs).

You can create a new SA for each switch or use the existing SAs. You can click **View Existing SA** to view the existing SAs.

**Note** The existing list of SAs displays all existing SAs for a switch. The wizard runs only when a pair of switches have a common SA. The wizard checks for this requirement when you select **Next** and a warning message is displayed if a pair of switches do not have a common SA. You must create a common SA on the pair of the switches to run this wizard.

**Step 4** Specify the Egress port, Ingress port, and ESP mode for the selected ISL.

The Egress and Ingress ports are auto populated with SPIs of the SAs common to a pair of switches incase of a secured ISL.

In this scenario, the mode is disabled and you cannot edit the modes for a secured ISL.

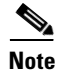

You can modify an existing ESP configuration provided the selected ISLs are enabled.

**Step 5** Review your configuration.

**Step 6** Click **Finish** to start the configuration for the ESP setup. You can view the status of the configuration in the status column.

### **Changing Keys for Switches**

After the SA is applied to the ingress and egress ports, you should change the keys periodically in the configuration. The keys should be changed sequentially to avoid traffic disruption.

## Verifying Cisco TrustSec Fibre Channel Link Encryption Configuration

You can view information about the Cisco TrustSec FC Link Encryption feature using the **show** commands in DCNM-SAN or Device Manager.

For detailed information about the fields in the output from these commands, refer to the *Cisco MDS* 9000 Family Command Reference.

This section has the following topics:

- Displaying FC-SP Interface Statistics, page 11-6
- Displaying FC-SP Interface Statistics Using Device Manager, page 11-7

### **Displaying FC-SP Interface Statistics**

You can view the statistics data that displays the Encapsulating Security Protocol-ESP Security Parameter (SPI) mismatches and Interface-Encapsulating Security Protocol authentication failures information using DCNM-SAN.

To view the ESP statistics for an interface, follow these steps:

| Step 1 | Expand Interfaces > FC Physical, and then select FC-SP.         |
|--------|-----------------------------------------------------------------|
|        | You see the FC-SP configuration in the Information pane.        |
| Step 2 | Click the <b>FC-SP</b> tab.                                     |
|        | You see view the FC-SP statistics data in the Information pane. |
| Step 3 | Click <b>Refresh</b> to refresh the statistics data.            |

## **Displaying FC-SP Interface Statistics Using Device Manager**

To view the ESP statistics for an interface using Device Manager, follow these steps:

| Step 1 | Choose Security > FC Physical, and then select FC-SP.    |
|--------|----------------------------------------------------------|
|        | You see the FC-SP configuration in the Information pane. |
| Step 2 | Click the <b>Statistics</b> tab.                         |
|        | You see the statistics in the Information pane.          |
| Step 3 | Click <b>Refresh</b> to refresh the statistics data.     |